# **Physician EPCS Workflow Guide**

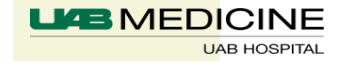

Page 1

Step 1: Confirm Patient's Preferred Pharmacy default selected

| ders for Signatu                                                                                                    | ac .       |                  |                      |                         |                                                       |     |                                                   |                       |             |                  |              |
|----------------------------------------------------------------------------------------------------|------------|------------------|----------------------|-------------------------|-------------------------------------------------------|-----|---------------------------------------------------|-----------------------|-------------|------------------|--------------|
| \$ \$                                                                                                    | 3 3        | Order Name       | Status               | Start                   | Details                                               |     |                                                   |                       |             |                  |              |
| GYNO; Trea                                                                                                    | atment Roo | om 2 FIN:2623691 | 191 Admit: 7/15/     | 2019 09:12:00 CDT       |                                                       |     |                                                   |                       |             |                  |              |
| Medication                                                                                                    | 5          | CODOUT           |                      | 7 11 5 12 5 1 5 1 5 1 1 |                                                       |     |                                                   |                       |             | -                |              |
| On the content of the content of |            |                  |                      |                         |                                                       |     |                                                   |                       |             |                  |              |
|                                                                                                    |            |                  |                      |                         |                                                       |     |                                                   |                       |             |                  |              |
|                                                                                                    |            |                  |                      |                         |                                                       |     |                                                   |                       |             |                  |              |
|                                                                                                    |            |                  |                      |                         |                                                       |     |                                                   |                       |             |                  |              |
|                                                                                                    |            |                  |                      |                         |                                                       |     |                                                   |                       |             |                  |              |
|                                                                                                    |            |                  |                      |                         |                                                       |     |                                                   |                       |             |                  |              |
|                                                                                                    |            |                  |                      |                         |                                                       |     |                                                   |                       |             |                  |              |
| Details for                                                                                                    | oxyCC      | DONE-ace         | etaminoph            | en (Percocei            | t 10/325 ora                                          | tab | ✓ Sen                                             | d To: Walgreens Dru   | g Store 050 | 73 (1551 Foresto | iale Blvd) 🔻 |
| 😵 Details                                                                                                    | 0rder C    | omments 🛛 🕞 Dia  | gnoses               |                         |                                                       | ~   | Walgreens Drug Store 05073 (1551 Forestdale Blvd) |                       |             |                  |              |
|                                                                                                    |            |                  | Duration             |                         | AcariaHealth Pharmacy #17, Inc. (6923 Lee Vista Blvd) |     |                                                   |                       |             |                  |              |
| 2 to b ( a)                                                                                                    |            | a out            |                      | Duración                | Uspense [3]                                           |     | KIRKLIN CLINIC                                    | PHARMACY (2000 6      | th Ave S)   |                  |              |
| Z tab(s)                                                                                                    |            | Oral             | U Every 6 hr         |                         | (tab(s)                                               |     | More Pharmaci                                     | ies                   |             |                  | •            |
| Druc                                                                                                    | Eorm: Ta   | b                | ×                    |                         |                                                       |     | WR10112 (from                                     | 2UA3351CXT) in ses    | ion 26      |                  |              |
| 5.03                                                                                                    |            |                  |                      |                         |                                                       |     | Microsoft XPS                                     | Document Writer (fro  | m 2UA3351   | CXT) in session  | 26           |
| Special Instru                                                                                                    | uctions:   |                  |                      |                         |                                                       |     | Send To OneNa                                     | ote 2010 (from 2UA33  | S1CXT) in s | session 26       |              |
|                                                                                                    |            |                  |                      |                         | *Request                                              |     | Do Not Send o                                     | ther reason (Pv)      |             |                  |              |
| Turne Of Th                                                                                                    |            | A such a         |                      |                         |                                                       |     | Do Not Send: o                                    | alled to pharmacy (P) | a           |                  |              |
| Type Of Th                                                                                                    | nerapy:    | Acute            |                      |                         |                                                       |     | Do Not Sena. C                                    | alled to pharmacy (io | 0           |                  |              |
|                                                                                                    | <u>(</u>   | Maintenance      |                      |                         |                                                       |     | Other                                             |                       |             |                  |              |
| *Stop                                                                                                    | p Date: 🚧  | •/••••           |                      |                         | _                                                     |     | DAW:                                              | 🔿 Yes 🔎 No            |             |                  |              |
| D                                                                                                    |            |                  |                      |                         |                                                       |     |                                                   |                       |             | 1                |              |
| Print DEA N                                                                                                    | umber: [ 🌘 | Yes 🌔 No         |                      |                         |                                                       | eRx | Product Type:                                     |                       |             | ×                |              |
| Missing Requir                                                                                                    | ed Details | Dx Table         | Orders For Cosignat  | Orders For Nurse        |                                                       |     |                                                   |                       |             |                  | Sin          |
| mosely medal                                                                                                    | ed blotdes |                  | croster or coolyridi | CHORDER FOR INCISE      |                                                       |     |                                                   |                       |             |                  | 0.0          |

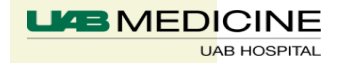

Step 2: Checkmark controlled substance order, click "Sign"

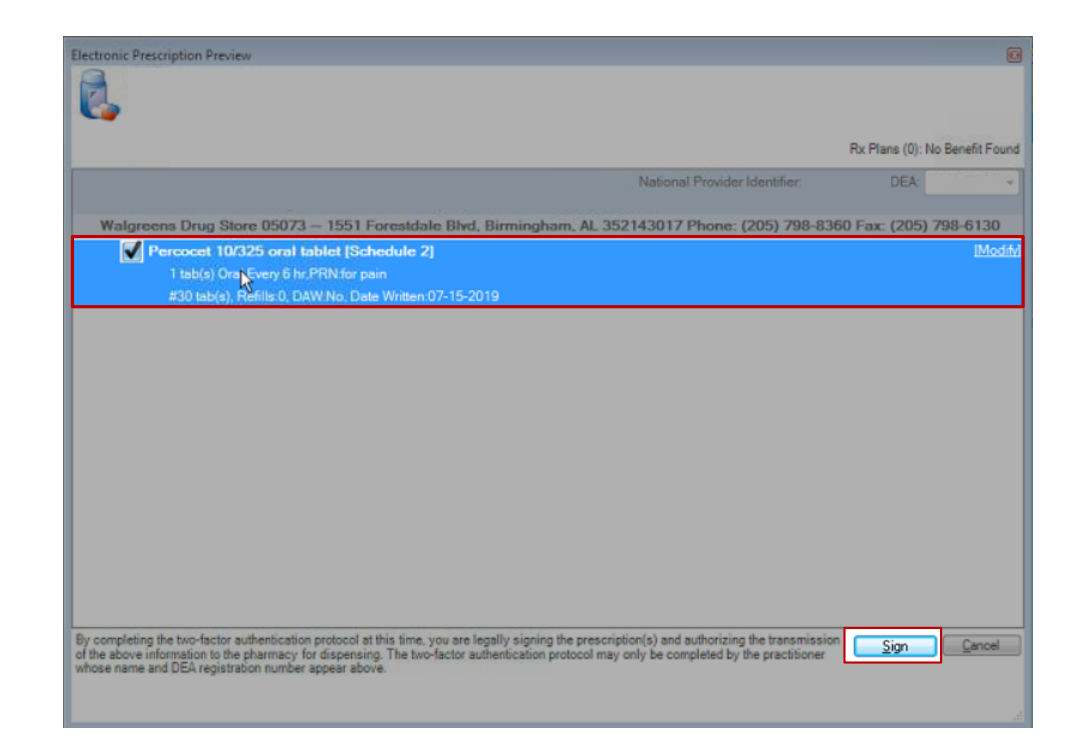

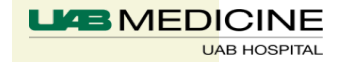

- Step 3: Place finger on fingerprint scanner
  - If fingerprint scanner not available, proceed to Step 4

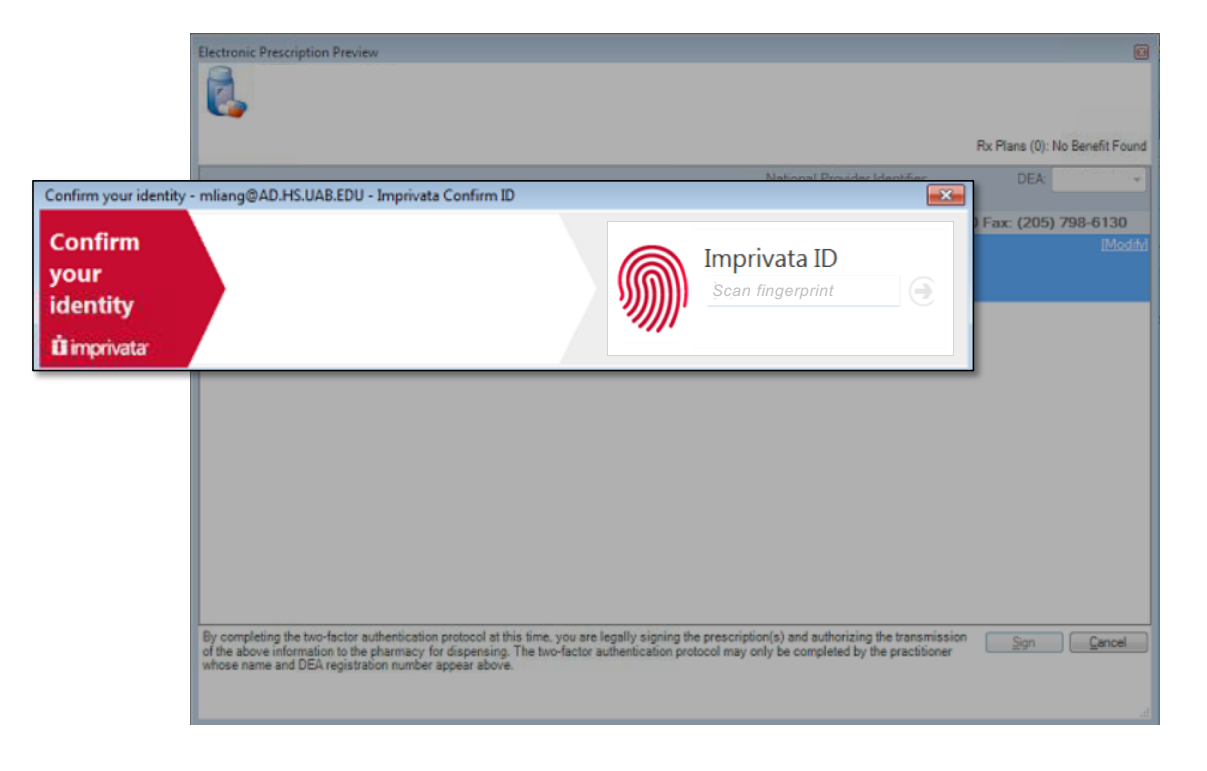

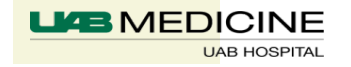

## Step 4: Enter IMPACT password

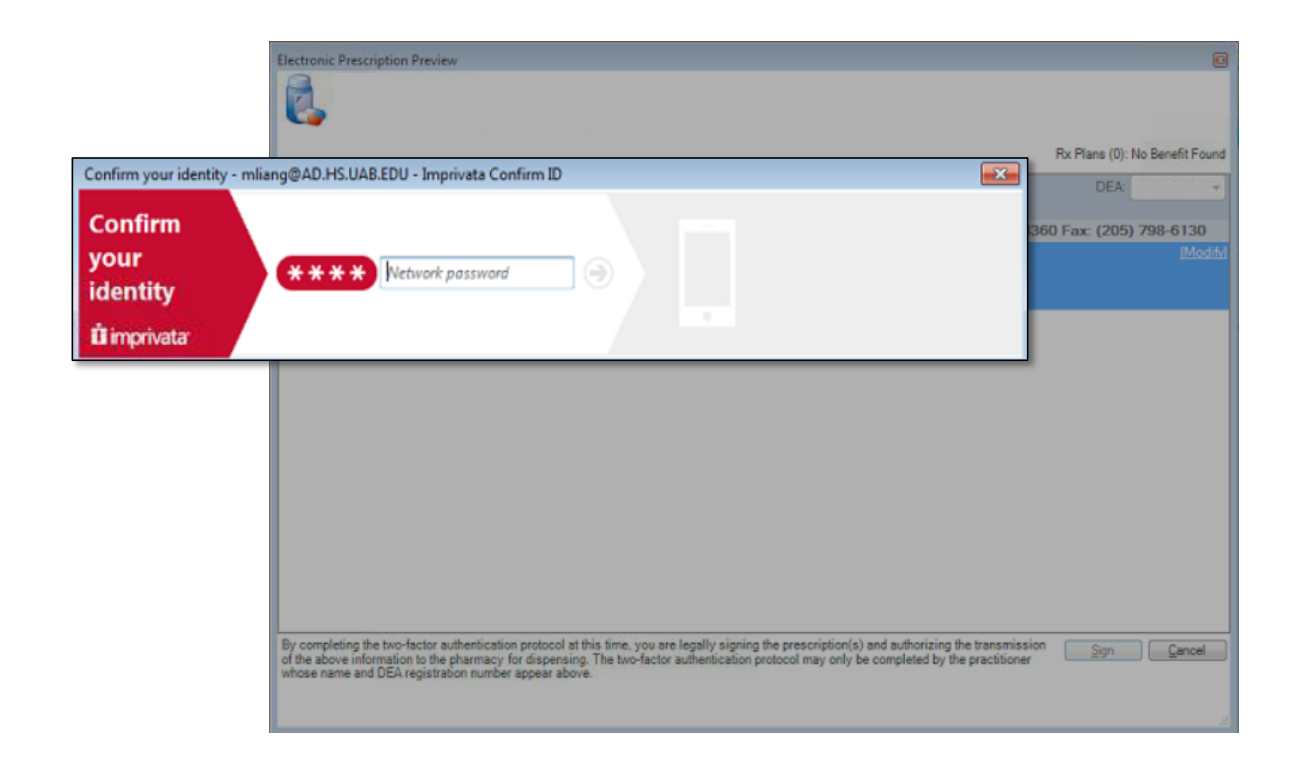

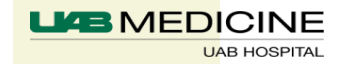

- Step 5: If prompted, click "Approve" on your mobile device

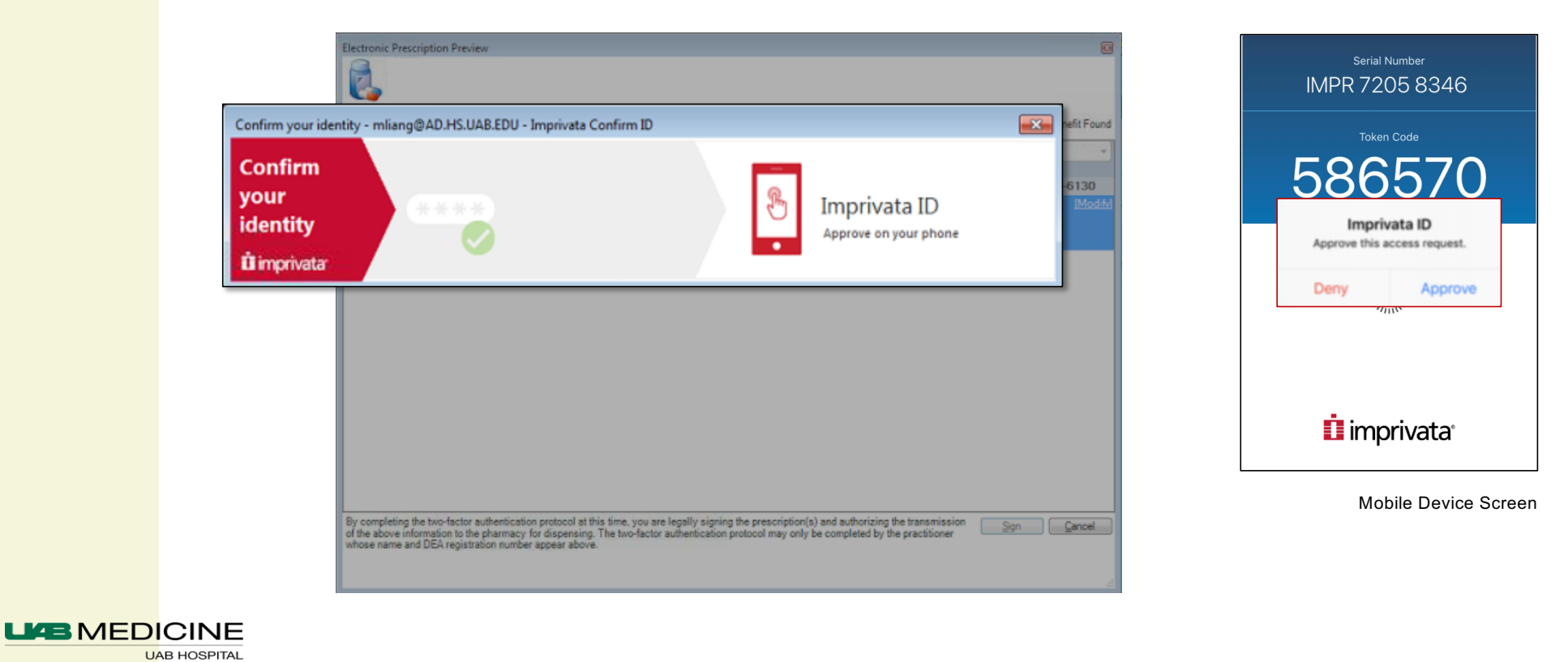

 Step 6: If prompted, open Imprivata ID app and enter 6 digit token code shown

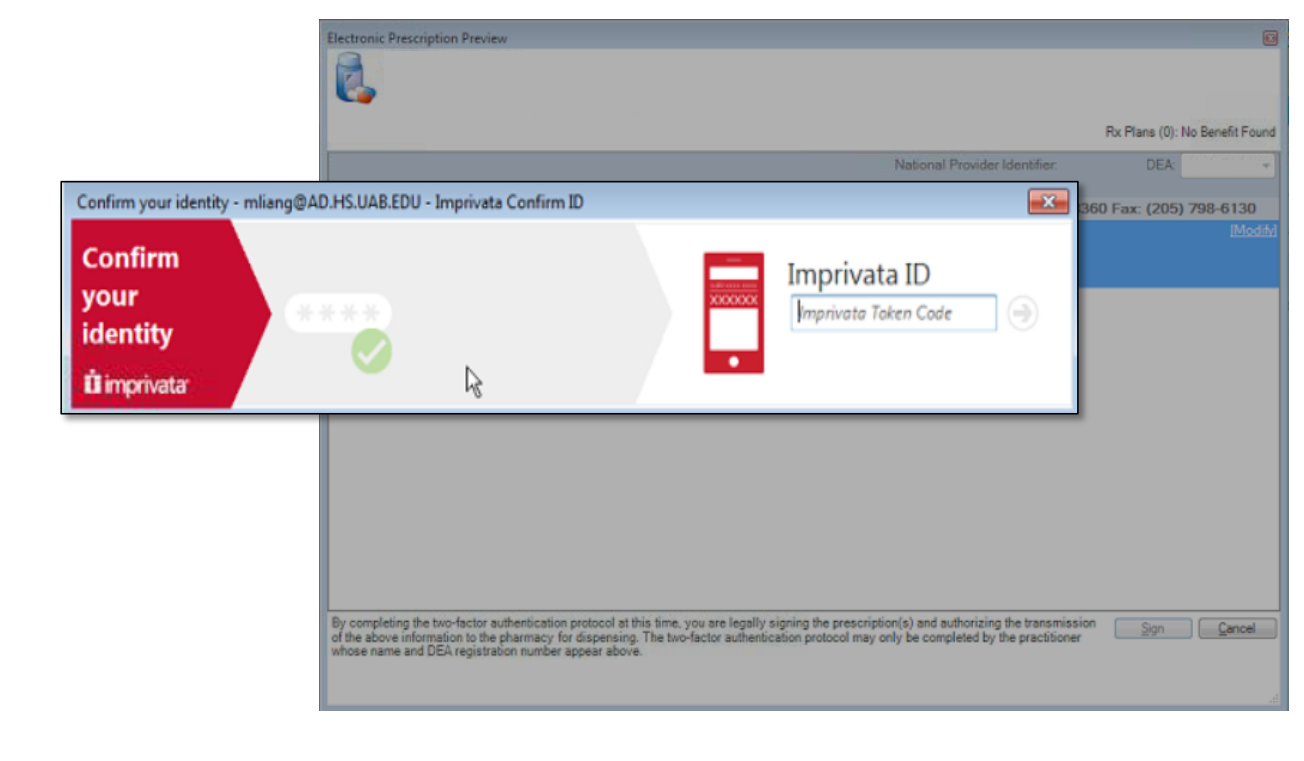

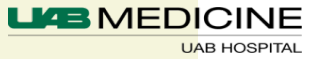

- Earliest Fill Date Field
  - Must be used to electronically prescribe up to a 90 day supply of a CII Rx
  - Each Rx must indicate earliest date that pharmacy can fill (DEA req)
  - Requested Start Date and Time field does not transmit to the pharmacy
- Partial Fills
  - Partial fill of controlled substance Rx voids the remainder of the Rx
  - Controlled Substance Rx cannot be transferred from one pharmacy to another

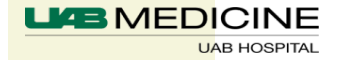

#### Earliest Fill Date Workflow

- Enter new Rx or Right click to renew existing Rx- Sign Prescription
- Right click to copy Rx signed and change earliest fill dates for sequential months

| \$ \$                                                 | 12             | Order Name             | Status Dos                          | e Details                                               |                                 |                     |                                                                     |  |  |  |
|-------------------------------------------------------|----------------|------------------------|-------------------------------------|---------------------------------------------------------|---------------------------------|---------------------|---------------------------------------------------------------------|--|--|--|
| -                                                     |                | acetaminophen-HYDR     | Prescribed                          | = 1 tab(s), Tab, Ora                                    | l, Every 4 hr, PRN as needed fo | r pain, #180 tab(s  | s), Refill(s) 0                                                     |  |  |  |
|                                                       |                | Ocodone (Norco 7.5     |                                     |                                                         | Renew                           | ,                   | •                                                                   |  |  |  |
| M to B Al hydroxide/Mg Order<br>hydroxide/simethicone |                | Ordered                | 30 mL, Oral Sus<br>Mix with lidocai | Modify without Resending                                |                                 | /05/18 17:00:00     |                                                                     |  |  |  |
| Al hydroxide/Mg Ord                                   |                | Ordered                | 30 mL, Oral Sus<br>Mix with lidocai | 30 mL, Oral Sus Copy<br>Mix with lidocal Cancel/Reorder |                                 | _)/02/18 12:00:00   |                                                                     |  |  |  |
| 🗹 🏌 ស' albumin human Ordered                          |                | Ordered                | 25 gm, = 500 m<br>Suspend           |                                                         |                                 | e 10/16/18 17:55:00 |                                                                     |  |  |  |
|                                                       |                |                        |                                     |                                                         |                                 |                     |                                                                     |  |  |  |
| etails for a                                          | cetamino       | phen-HYDROc            | odone (Nor                          | co 7.5 mg-325 m                                         | ng oral tablet) 🔻               |                     | Send To: Jefferson Hith Sys Phcy#2 - Birming (1515 6th Avenue South |  |  |  |
| etails 💷 Ord                                          | der Comments   | 📄 Diagnoses 🛛          |                                     |                                                         |                                 |                     |                                                                     |  |  |  |
| se                                                    | *R             | oute of Administration | *Frequency                          | Duration                                                | *Dispense                       | 30 90 Refill        |                                                                     |  |  |  |
| 1 tab(s)                                              | •              | Oral                   | Every 4 hr                          |                                                         | 180 tab(s)                      | • 0                 | <b>+ %</b> h. ↓×                                                    |  |  |  |
|                                                       | Drug Form:     | Tab                    | ~                                   | PRN: a                                                  | as needed for pain              | •                   | Special Instructions:                                               |  |  |  |
| equested Star                                         | rt Date/Time:  | 10/17/2018 🔹 💌         | 1359                                | Type Of Therapy:                                        | Acute                           |                     |                                                                     |  |  |  |
| Note                                                  | e to Pharmacy: |                        |                                     | 6                                                       | Maintenance                     |                     | Stop Date: **/**/****                                               |  |  |  |
|                                                       |                |                        |                                     | DAW:                                                    | Yes 🖲 No                        |                     | Print DEA Number: 💽 Yes 🜔 No                                        |  |  |  |
| eRxI                                                  | Product Type:  |                        | ~                                   | Earliest Fill Date: 🚺                                   | 1/01/2018                       |                     |                                                                     |  |  |  |
|                                                       |                |                        |                                     |                                                         |                                 |                     |                                                                     |  |  |  |

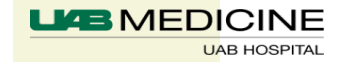

#### Earliest Fill Date Workflow (cont.)

- Creates three separate Rxs with sequential earliest fill dates for 30 day increments.
- Pharmacy will not fill before the earliest fill date indicated on the Rx

| ⊿ Medications |                                                                         |                  |                                                                                                    |
|---------------|-------------------------------------------------------------------------|------------------|----------------------------------------------------------------------------------------------------|
|               | <ul> <li>acetaminophen-HYDR Prescribe<br/>Ocodone (Norco 7.5</li> </ul> | 10/17/2018 13:59 | = 1 tab(s), Tab, Oral, Every 4 hr, PRN as needed for pain, #180 tab(s), Refill(s) 0, Pharmacy: Jefferson Hith Sys Phcy#2 - Birming, Earliest Fill Date: 11/1/2018 |
|               | acetaminophen-HYDR Prescribe<br>Ocodone (Norco 7.5                      | 10/17/2018 14:01 | = 1 tab(s), Tab, Oral, Every 4 hr, PRN as needed for pain, #180 tab(s), Refill(s) 0, Pharmacy: Jefferson HIth Sys Phcy#2 - Birming, Earliest Fill Date: 12/1/2018 |
|               | <ul> <li>acetaminophen-HYDR Prescribe<br/>Ocodone (Norco 7.5</li> </ul> | 10/17/2018 14:01 | = 1 tab(s), Tab, Oral, Every 4 hr, PRN as needed for pain, #180 tab(s), Refill(s) 0, Pharmacy: Jefferson Hith Sys Phcy#2 - Birming, Earliest Fill Date: 1/1/2019  |

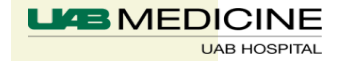

- Narcotics Addiction DEA Number (NADEAN)
  - Rx for detoxification treatment or maintenance treatment must include prescriber's NADEAN number
    - Example: Buprenorphine / Naloxone
  - NADEAN # begins with "X"
  - Should be entered in Notes to Pharmacy field on RX
  - Form NADEAN: (insert #)
  - Standard DEA # is electronically transmitted in addition

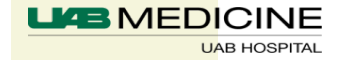

### **Reports**

- At the beginning of every month, providers using ePCS will receive a report in Message Center, showing the controlled substances that they prescribed for the previous month. Providers should review this report and notify compliance if there are any concerns about possible diversion.
- Click on General Messages in the Inbox. Locate message with the subject ePCS Reporting from X date to Y date (Do not reply).

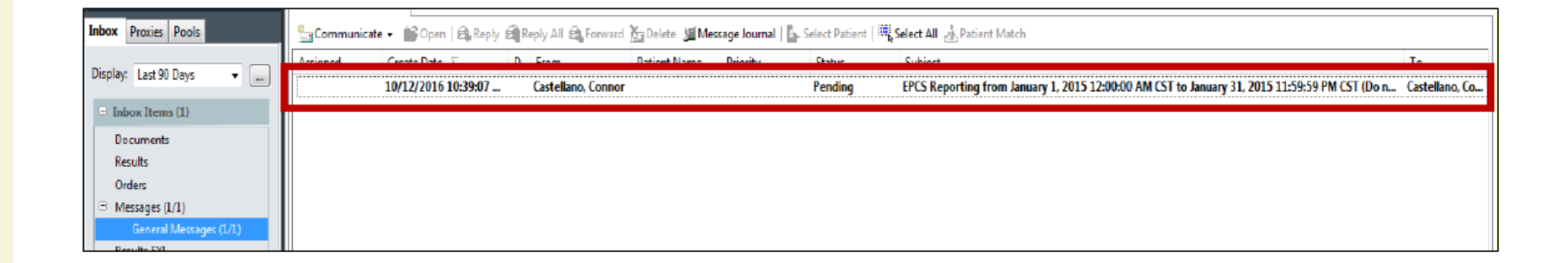

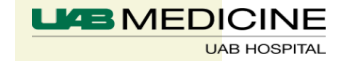

- Click blue hyperlink to open attachment. Review for suspicious activity

| General Messages 兴 General Messages: 🗙                                                                          |                                            |  |  |  |  |  |  |  |  |
|----------------------------------------------------------------------------------------------------|--------------------------------------------|--|--|--|--|--|--|--|--|
| , Reply 🚔 Reply All 🙈 Forward 🏝 Delete 冯 Print 🐨 🤚 🍓 Mark Unread 🛛 Inbox View Summary View 👘 Launch Orders      |                                            |  |  |  |  |  |  |  |  |
| From: Castellano, Connor                                                                                        | Caller                                     |  |  |  |  |  |  |  |  |
| Sent: 10/12/2016 10:39:07 CDT                                                                                   | Action:                                    |  |  |  |  |  |  |  |  |
| Subject: EPCS Reporting from January 1, 2015 12:00:00 AM CST to January 31, 2015 11:59:59 PM CST (Do not reply) | Due:                                       |  |  |  |  |  |  |  |  |
| To: Castellano, Connor                                                                                          | Target Document Type: Phone Message/Call v |  |  |  |  |  |  |  |  |
| EPCS Reporting from January 1, 2015 1                                                                           |                                            |  |  |  |  |  |  |  |  |

Sample: Prescriber ePCS Activity Report Data

| 티 EPCS Reporting fi<br>🥳 쇄 | rom September 1, 2016 12:00 | 0:00 AM CDT to September 30, 1 | 2016 11:59:59 PM CDT (Do not reply | )                               |                   |                  |                   |                    |            |                  |
|----------------------------|-----------------------------|--------------------------------|------------------------------------|---------------------------------|-------------------|------------------|-------------------|--------------------|------------|------------------|
| Prescri                    | iber EPCS                   | Activity R                     | eport                              |                                 |                   |                  |                   |                    |            |                  |
| Prescriber Id              | Prescriber Last Nam         | e Prescriber First Nan         | ne Prescriber Address Lin          | e 1 Prescriber Address Line 2   | Prescriber City   | Prescriber State | Prescriber Zip Co | de DEA Number      | Patient Id | Patient Last Nar |
| 1020971                    | Test                        | Physician2                     | 450 E 23rd St                      |                                 | Fremont           | NE               | 68025             | NE1234555          | 7273129    | Swift            |
| 1020971                    | Test                        | Physician2                     | 450 E 23rd St                      |                                 | Fremont           | NE               | 68025             | NE1234555          | 7273130    | Kyle             |
| 1020971                    | Test                        | Physician2                     | 450 E 23rd St                      |                                 | Fremont           | NE               | 68025             | NE1234555          | 7273129    | Swift            |
| Prescription Dis           | nensed Quantity Pr          | escription Directions          | Prescription Date Written          | Prescription Earliest Fill Date | Prescription Type | Prescription N   | mber Of Refills   | Prescription Pharm | nacy Note  | Prescription St  |
| a and a spensed quantity   |                             | ah(s) PO a12hR                 | 2016.09.27                         | resemption camest rin Date      | NEWRX             | A                |                   | rescription rhan   | acy Note   | Delivered        |
| 60                         |                             | ab(s) PO q12hR                 | 2016-09-28                         |                                 | NEWRX             | 0                |                   |                    |            | Delivered        |
| 20                         |                             | ab(s) PO g12hR                 | 2016-09-26                         |                                 | NEWRX             | 0                |                   |                    |            | Delivered        |

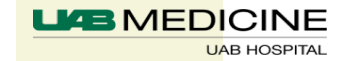